## Ohio Industrial Commission NEW WEBSITE CROSSWALK

With the complete redesign of the Industrial Commission's website, it is our goal to have a customer-centered focus with easy navigational tools. The new site is cleaner and well organized. To help you locate all of the content you are used to finding, we have created the crosswalk below to help you find the common areas of interest and how to access them.

| What are you looking for?                                   | Here's where to find it on the new site:                                                                                                    |
|-------------------------------------------------------------|----------------------------------------------------------------------------------------------------|
| ICON                                                        | <ul> <li>Main ICON page</li> <li>From the top navigation menu on any page, click the "Access ICON" link. OR</li> <li>From the footer at the bottom of any page, click the "ICON" link.</li> <li>Individual ICON login pages</li> <li>From the top navigation menu on any page, click the "For (Party)" link. Example: "For Workers." Then click the "Access Your ICON Account" card. OR</li> <li>From the homepage, click the "I'm a (Party)" button. Example: "I'm an Injured Worker". Then click the "Access Your ICON Account" card.</li> </ul>                                                                              |
| Office Location and<br>Contact Info                         | <ul> <li>This information is now located on the new Contact Us page.</li> <li>From the homepage, click the "I Need to Contact an IC Office" button. <i>OR</i></li> <li>From the top navigation menu on any page, click on the "About IC" link. Then click the "Contact Us" card. <i>OR</i></li> <li>From the footer at the bottom of any page, click the "Contact Us" link.</li> </ul>                                                                                                    |
| Industrial Commission<br>News                               | <ul> <li>Current IC news, Notices of Meetings, policy updates, etc. are now located in the new Card Carousel news section on the homepage.</li> <li>From the homepage, scroll down to the News &amp; Updates section. The cards are clickable and will take you to the articles. You can also scroll through the cards by clicking the left and right arrow buttons.</li> <li>Previous news, Notice of Meetings, updates, etc.</li> <li>Click the "View More News &amp; Updates" link underneath the News Card Carousel. OR</li> <li>From the footer at the bottom of any page, click the "News &amp; Updates" link.</li> </ul> |
| Industrial Commission<br>Policies, Rules<br>and Resolutions | <ul> <li>This information is now located on the new IC Policies page.</li> <li>From the top navigation menu on any page, click the "About IC" link. Then click the "IC Policies" card. OR</li> <li>From the footer at the bottom of any page, click the "IC Policies" link. OR</li> <li>From the top navigation menu on any page, click the "For Representatives" link. Then click the "IC Policies" card.</li> </ul>                                                                                                    |

| What are you looking for?                                                                                   | Here's where to find it on the new site:                                                                                                    |
|----------------------------------------------------------------------------------------------------|----------------------------------------------------------------------------------------------------|
| Industrial Commission<br>Forms                                                                              | <ul> <li>Forms are now located on the new IC Forms page</li> <li>From the homepage, click the "I Need a Form" button. OR</li> <li>From the footer at the bottom of any page, click the "IC Forms" link. OR</li> <li>From the top navigation menu on any page, click on the "About IC" link. Then click the "IC Forms" card. OR</li> <li>From the top navigation menu on any page, click the "For (Party)" link (except "I'm a Specialist Examiner"). Then click the "IC Forms" card. OR</li> <li>From the homepage, click the "I'm a (Party)" button (except "I'm a Specialist Examiner"). Then click the "IC Forms" card.</li> </ul>                                                                                |
| Medical Specialist<br>Resources                                                                             | <ul> <li>This information is now located on the new For Specialist Examiners page.</li> <li>From the top navigation menu on any page, click the "For Examiners" link. <i>OR</i></li> <li>From the homepage, click the "I'm a Specialist Examiner" button.</li> </ul>                                                                                                    |
| Adjudications Before<br>the Ohio Industrial<br>Commission, Reports<br>and Manuals, Meeting<br>Minutes, etc. | <ul> <li>This information is now located on the new IC Resource Library page.</li> <li>From the top navigation menu on any page, click the "About IC" link. Then click the "IC Resource Library" card. OR</li> <li>From the footer at the bottom of any page, click the "About Us" link. Then click the "IC Resource Library" card. OR</li> <li>From the top navigation menu on any page, click the "For Representatives" link. Then click the "IC Resource Library" card.</li> </ul>                                                                                                    |
| Ombuds Information                                                                                          | <ul> <li>This information in now located on the new Ombuds Office page</li> <li>From the footer at the bottom of any page, click the "Ombuds Office" link. OR</li> <li>From the top navigation menu on any page, click the "About IC" link. Then click the "Appeals Process" card. From there, click the "Ombuds Office" button.</li> </ul>                                                                                                    |
| Agency Overview and<br>description of the<br>Appeals Process                                                | <ul> <li>This information is now located on the new About IC page.</li> <li>Agency Overview</li> <li>From the top navigation menu on any page, click the "About IC" link. Then click the "Agency Overview" card. OR</li> <li>From the footer at the bottom of any page, click the "About Us" link. Then click the "Agency Overview" card.</li> <li>Appeals Process</li> <li>From the top navigation menu on any page, click the "About IC" link. Then click the "Appeals Process" card. OR</li> <li>From the footer at the bottom of any page, click the "About IC" link. Then click the "Appeals Process" card. OR</li> <li>From the footer at the bottom of any page, click the "Appeals Process" link.</li> </ul> |

**Do You Still Need Help?** View the questions and answers on the new Help page linked in the top navigation bar of every page. The search feature can also be a helpful resource. Click on the "Search" link in the top navigation bar to enter a term and search the IC's website.